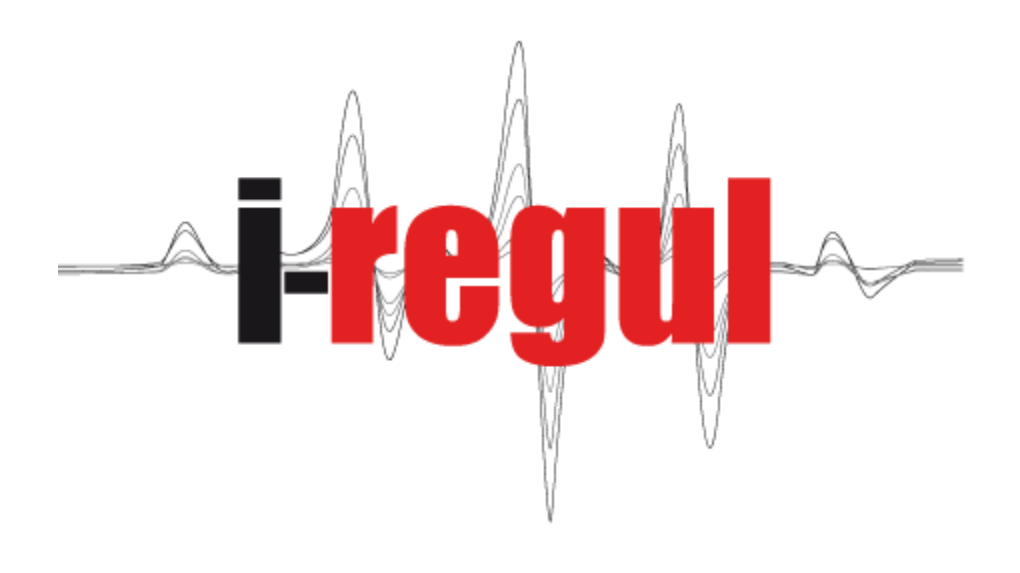

# Bedienungsanleitung

# Inhalt

|                                          | Seite                                                                                                    |
|------------------------------------------|----------------------------------------------------------------------------------------------------|
| Allgemeine Bedienung                     | 4                                                                                                    |
| Anzeige des Betriebsmodus                | 5                                                                                                    |
| Funktionsmodus der verschiedenen Gruppen | 6-7                                                                                                    |
| Hauptbildschirm                          | 8-9                                                                                                    |
| Benutzermenu                             | 10-11                                                                                                    |
| Sanitär Warmwasser ( WW )                |                                                                                                    |
| Einstellung der Parameter                | 12-13                                                                                                    |
| Einstellung Automatik (Kalender)         | 14-15                                                                                                    |
| Heizung                                  |                                                                                                    |
| Einstellung der Heizkurve                | 16-17                                                                                                    |
| Einstellung der Parameter                | 18-19                                                                                                    |
| Einstellung Automatik (Kalender)         | 20-21                                                                                                    |
| Schwimmbad                               |                                                                                                    |
| Einstellung der Parameter                | 22-23                                                                                                    |
| Einstellung Automatik (Kalender)         | 24-25                                                                                                    |
| Solar ( hydraulisch )                    |                                                                                                    |
| Einstellung der Parameter                | 26-27                                                                                                    |
| Einstellung Automatik (Kalender)         | 28-29                                                                                                    |
| Informationsmenu                         | 30-31                                                                                                    |
|                                          | Allgemeine BedienungAnzeige des BetriebsmodusFunktionsmodus der verschiedenen GruppenHauptbildschirmBenutzermenuSanitär Warmwasser ( WW )Einstellung der ParameterEinstellung Automatik (Kalender)HeizungEinstellung der HeizkurveEinstellung der ParameterEinstellung der ParameterEinstellung der ParameterEinstellung der ParameterEinstellung der ParameterEinstellung Automatik (Kalender)SchwimmbadEinstellung der ParameterEinstellung der ParameterEinstellung Automatik (Kalender)Solar ( hydraulisch )Einstellung Automatik (Kalender)Informationsmenu |

| (A) Allgemeine Bedienung                                                                                                    |                                                                                                    |                                                                      |
|----------------------------------------------------------------------------------------------------|----------------------------------------------------------------------------------------------------|----------------------------------------------------------------------|
| Die Konfiguration und die Einstellungen Ihrer Wärmepumpe (WP) wurden bei der Inbetriebnahme erfasst, letztere dürfen nicht ohne die Einstimmung Ihres Installateurs verändert werden. |                                                                                                    |                                                                      |
| Touchscreen<br>( Tastbildschirm )                                                                                                    | Durch Fingerkontakt können alle Funktionen des<br>Bildschirmes aktiviert werden.<br>Für den Zugang zu einem Menu oder zur Auswahl<br>einer Funktion, drücken Sie auf das entsprechende Ikon |                                                                      |
|                                                                                                    |                                                                                                    |                                                                      |
| Auswahl für<br>Anweisungen oder<br>Wertänderungen                                                                                                    | Wollen Sie eine Veränderung vornehmen<br>verändernden Wert antippen, dieser wird<br>bestätigen (siehe untenstehendes Beispie                                                                | so müssen Sie zuerst den zu<br>nun überblendet um Ihre Wahl zu<br>I) |
|                                                                                                    | Vor der Wahl                                                                                                    | Nach der Wahl                                                        |
|                                                                                                    | t°(-10°): 40°<br>Menu Heizkurve                                                                                                    | t°(-10°): <b>40°</b>                                                 |
|                                                                                                    | Menu Automatik Modus                                                                                                    |                                                                      |
|                                                                                                    |                                                                                                    | 25°                                                                  |
| Kippschalter für<br>Heizung und Kühlung                                                                                                    | Die Kippschalter geben den aktuellen Stand an, beim Antippen verändert sich der Stand von aktiv (on) zu (off) ausgeschaltet oder umgekehrt.         Vor antippen         Nach antippen      |                                                                      |
|                                                                                                    | ON                                                                                                    | ON                                                                   |
|                                                                                                    | ON                                                                                                    | ON<br>OFF                                                            |
| Pop-up Liste                                                                                                    | Fingerdruck auf die Pop-up Liste                                                                                                    |                                                                      |
|                                                                                                    | Vor antippen                                                                                                    | Nach antippen                                                        |
|                                                                                                    | Pop-up Liste Anweisungen                                                                                                    | Automatisch<br>Normal<br>Reduziert<br>Frostschutz<br>Ausseschaltet   |
|                                                                                                    | Montag<br>Pop-up Liste Automatik Modus                                                                                                    | Alle Tage                                                            |

| (B) Anzeige des Betriebsmodus       |                                                   |  |
|-------------------------------------|---------------------------------------------------|--|
| Start                               |                                                   |  |
| Start in Vorbereitung               | - WP ( Wärmepumpe) wird gestartet                 |  |
| Betrieb gestartet                   |                                                   |  |
| Erfassung der Parameter             | WP hat gestartet                                  |  |
| WP in Betrieb                       |                                                   |  |
| Stop in Vorbereitung                |                                                   |  |
| Stop des Kompressors ( Verdichter ) | WP wird gestoppt                                  |  |
| Stop der Anlage                     |                                                   |  |
| WP ausser Betrieb                   | WP wartet auf Betriebsstart                       |  |
| Wartezeit nach Stop                 | WP Wartezeit nach bestimmter Betriebszeit         |  |
| Wartezeit vor Wiedereinschaltung    | WP im Begriff neu zu Starten                      |  |
| Unterbruch durch Fehler             | Angabe einer Unterbruch-Störung                   |  |
| Reset Steuerung                     | Die Steuerung wurde neu gestartet                 |  |
| Heizen des Speichers                |                                                   |  |
| Heizen des Hauses                   |                                                   |  |
| Kühlen des Hauses                   |                                                   |  |
| Kühlen des Speichers                |                                                   |  |
| Sanitär Warmwasser                  |                                                   |  |
| Heizen des Schwimmbades             |                                                   |  |
| Verdampfer enteisen                 |                                                   |  |
| Kalt/Warm Umschaltung               | Betriebsmodus                                     |  |
| Warm/Kalt Umschaltung               |                                                   |  |
| Warten auf Druckanhebung            | Angabe über den aktuellen Betriebzustand          |  |
| Maximaler Hochdruck                 |                                                   |  |
| Wassertemperatur maximum            |                                                   |  |
| schnelle Hochdruckanhebung          |                                                   |  |
| Verdampertemperatur minimum         |                                                   |  |
| Verflüssigertemperatur minimum      |                                                   |  |
| Verdichtertemperatur zu hoch        |                                                   |  |
| Enteisung ohne Erfolg               |                                                   |  |
| Datenverbindungsfehler              |                                                   |  |
| Fehler Fühler Nr.                   |                                                   |  |
| Drehrichtung verkehrt               | Alarm Meldungen                                   |  |
| Startfehler                         | Alarm Meldungen sind gekennzeichnet mit Gesporrt  |  |
| Wasserdurchflussmangel Brunnen      | wegen Fehler " mit der Fehler Angabe, bitte diese |  |
| Wassermangel Brunnen                | notieren und Ihrem Installateur mitteilen.        |  |
| Niederdruckstörung                  |                                                   |  |
| Störung Kühlen                      |                                                   |  |

#### (C) Funktionsmodus der verschiedenen Gruppen (Beispiele)

Die Symbole zeigen den aktuellen Funktionsmodus der Zonen an. Die aktuellen Zustände werden oberhalb der Zonen angezeigt, diese können im Automatik Modus reguliert werden.

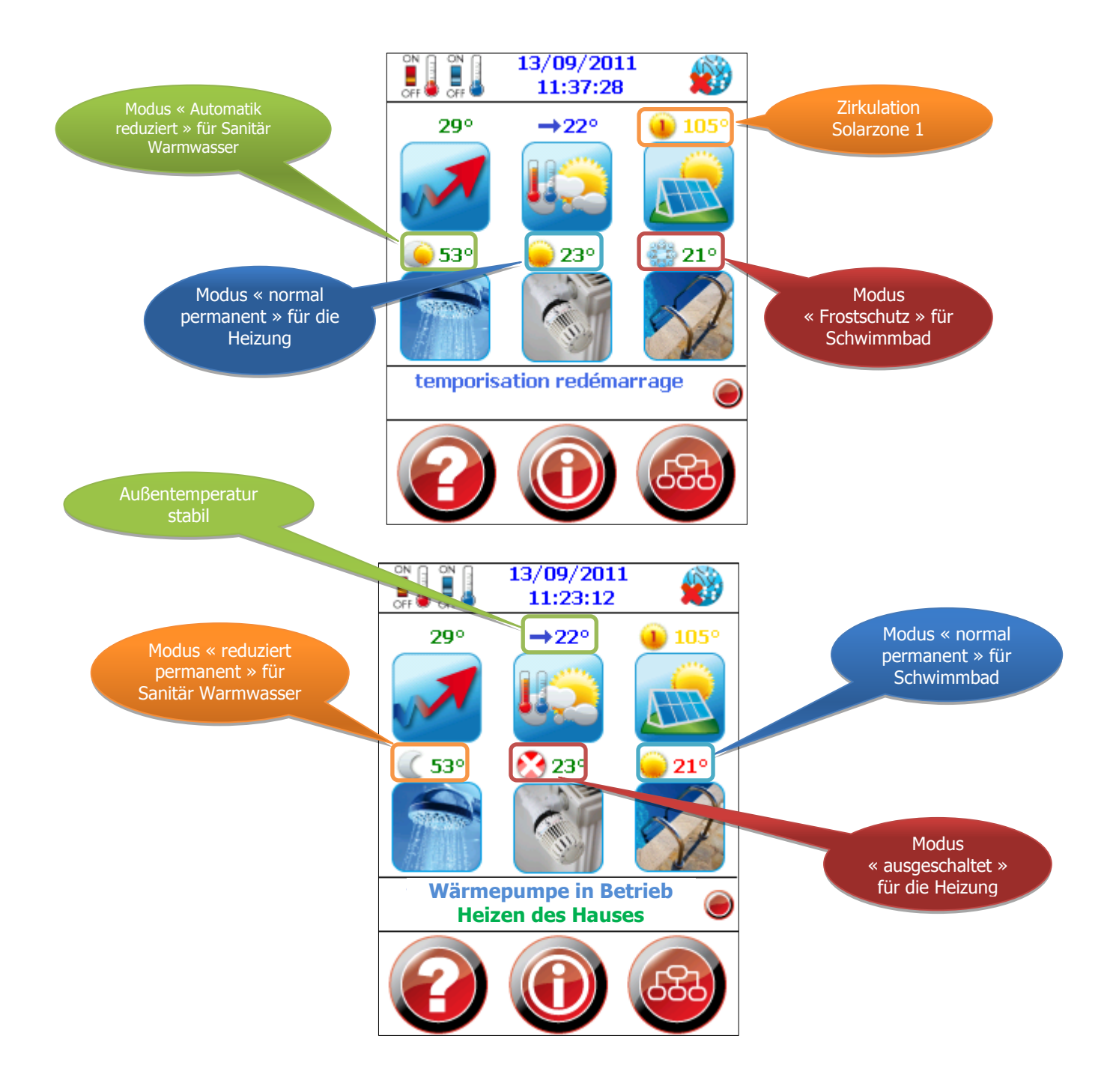

## (C) Funktionsmodus der verschiedenen Gruppen WW(Sanitär Warmwasser) / Heizung / Schwimmbad /Solarpannels / Speicher

Die Symbole( Ikonen) zeigen den aktuellen Funktionsmodus der Zonen. Die aktuellen Zustände werden oberhalb der Zonen angezeigt, diese können im Automatik Modus reguliert werden.

| Modus normal                                                     | ۲        | Zustand normal permanent                                                                    |
|------------------------------------------------------------------|----------|---------------------------------------------------------------------------------------------|
| Modus Automatik normal                                           |          | Zustand normal Automatik (gemäß Kalender)                                                   |
| Modus Automatik<br>reduziert                                     | ١        | Zustand reduziert Automatik (gemäß Kalender)                                                |
| Modus reduziert                                                  | C        | Zustand reduziert permanent                                                                 |
| Stop                                                             | 3        | ausgeschaltet                                                                               |
| Solartemperatur<br>ungenügend                                    |          | Die Temperatur der Solarpannels ist zu tief für die Zirkulation                             |
| Solar bereit zur<br>Zirkulation                                  |          | Die Temperatur der Solarpannels ist ausreichend, die Zirkulation beginnt bei Nachfrage      |
| Solar Zirkulation Z1                                             | ۱        | Solarzone 1 zirkuliert                                                                      |
| Solar Zirkulation Z2                                             | 2        | Solarzone 2 zirkuliert                                                                      |
| Solar Zirkulation Z3                                             | 3        | Solarzone 3 zirkuliert                                                                      |
| Solar Zirkulation Z4                                             | 4        | Solarzone 4 zirkuliert                                                                      |
| Elektroheizung WW<br>(Sanitär Warmwasser)<br>normal              | <i>i</i> | Zustand normal permanent für Elektroheizung WW (Sanitär Warmwasser)                         |
| Elektroheizung WW<br>(Sanitär Warmwasser)<br>automatik normal    | 2        | Zustand normal Automatik (gemäß Kalender) für die Elektroheizung (Sanitär Warmwasser)       |
| Elektroheizung WW<br>(Sanitär Warmwasser)<br>automatik reduziert | and a    | Zustand reduziert Automatik (gemäß Kalender) für die<br>Elektroheizung (Sanitär Warmwasser) |
| Elektroheizung WW                                                | 0        | Zustand reduziert permanent für Elektroheizung WW                                           |
| (Sanitär Warmwasser)<br>reduziert                                | ~        | (Sanitär Warmwasser)                                                                        |
| Elektroheizung WW<br>(Sanitär Warmwasser)<br>stop                | 2        | Elektroheizung ausgeschaltet (Sanitär Warmwasser)                                           |
| Elektroheizung WW                                                | 61       | Betrieb der Anti-Legionellen Funktion (Elektroheizung bis 60°C)                             |
| Anti-Legionellen                                                 |          | (Sanitär Warmwasser)                                                                        |
| Sinkend                                                          | Y        | Tendenz sinkende Aussentemperatur                                                           |
| Steigend                                                         | 7        | Tendenz steigende Aussentemperatur                                                          |
| Stabil                                                           | <b>→</b> | Aussentemperatur stabil                                                                     |

## (D) « Hauptbildschirm »

Der Hauptbildschirm gibt alle Informationen auf einen Blick

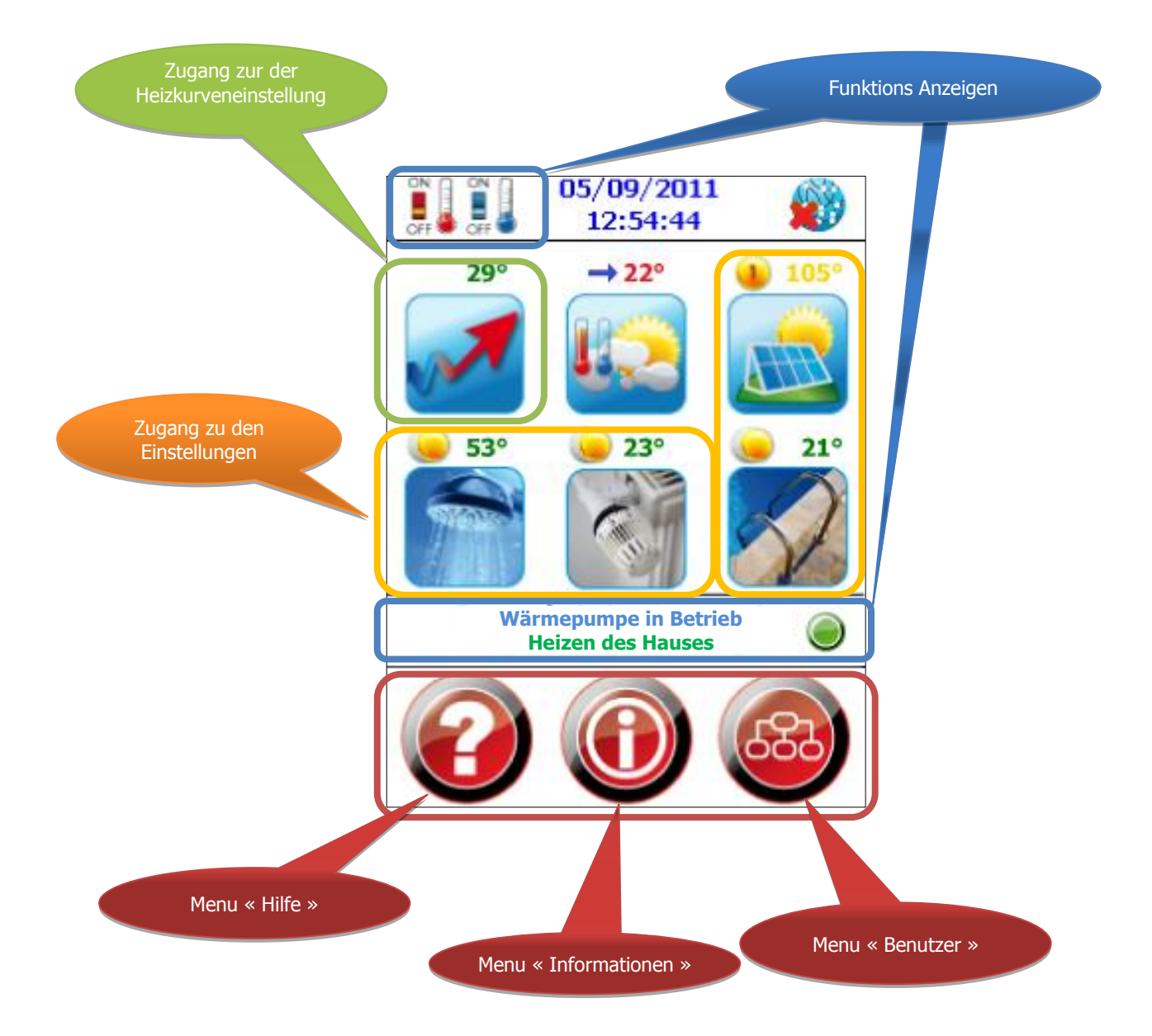

| (D) « Hauptbildschirm »                           |                            |                                                                                                    |
|---------------------------------------------------|----------------------------|----------------------------------------------------------------------------------------------------|
|                                                   |                            |                                                                                                    |
| Betriebszustand der<br>Heizung (Kap C / S 7 )     |                            | Zeigt den Betriebszustand der Heizung an ( ein oder ausgeschaltet )                                                          |
| Betriebszustand der<br>Kühlung (Kap C / S 7 )     |                            | Zeigt den Betriebszustand der Kühlung an ( ein oder ausgeschaltet )                                                          |
| Betriebszustand der<br>Alarme (Kap C/ S 7 )       |                            | Signallampe und Text geben Aufschluss über der<br>Betriebzustand der WP (Wärmepumpe) und deren Störungen                     |
| Internet Anschluss                                | <b>1</b>                   | Zustand der Internet Verbindung.                                                                                             |
| Heizkurve (Kap F / S12-<br>13 )                   |                            | Die Einstellung der Heizkurve ermöglicht die Anpassung der<br>Heizungsvorlauftemperatur entsprechend der<br>Außentemperatur. |
| Aussentemperatur                                  |                            | Anzeige der Aussentemperatur                                                                                                 |
| Solarpannels<br>( Kap M / S 26-27 )               |                            | Einstellungen der Parameter für die verschiedenen Solarzonen                                                                 |
| Sanitär Warmwassser<br>(WW)<br>(Kap G / S 16-17 ) |                            | Einstellungen der Parameter für Sanitär Warmwasser (WW)                                                                      |
| Heizung<br>Kap I/ S 18-19                         |                            | Einstellungen der Parameter für die Heizung                                                                                  |
| Schwimmbad<br>Kap K/ S 22-23                      |                            | Einstellungen der Parameter für das Schwimmbad                                                                               |
| Hilfe                                             | $\textcircled{\textbf{0}}$ | Verbindet Sie mit Ihrer Internet <i>help.i-regul.com</i> Seite                                                               |
| Informationen                                     |                            | Hier werden alle Zustände und Werte der verschiedenen<br>Fühler, Eingänge und Ausgänge angezeigt.                            |
| Einstellungen                                     | 683                        | Zugang zum Benutzer Menu                                                                                                    |

#### (E) « Benutzermenu »

Das Benutzer Menu ermöglicht folgende Zugriffe: Aktivieren oder Ausschalten der Heizung oder der Kühlung. Ändern der Sprache, des Datums oder der Uhrzeit. Entriegeln des Installateur Modus für neue Einstellungen Ihrer Anlage.

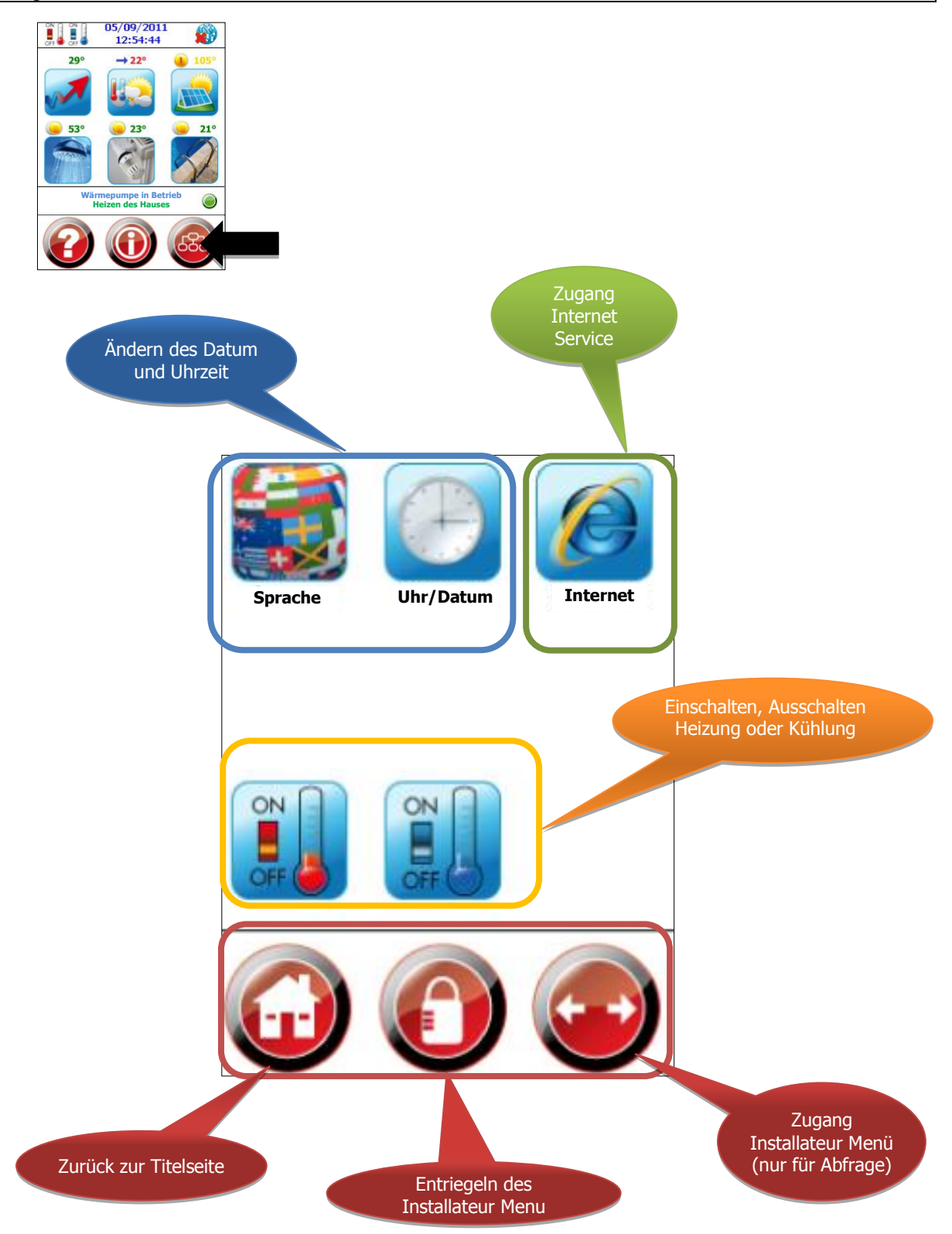

| (E) « Benutzermenu »            |                 |                                                                                                    |
|---------------------------------|-----------------|----------------------------------------------------------------------------------------------------|
|                                 |                 |                                                                                                    |
| Sprache                         |                 | Auswahl der Sprache für Ihre Steuerung                                                              |
| Datum Uhrzeit                   |                 | Ermöglicht das Anpassen von Uhrzeit und<br>Datum                                                    |
| Internet                        |                 | Zugang zum Internet Service                                                                         |
| Ein und Ausschalten<br>Heizung  | ON ON ON OFF    | Ermöglicht das ein-und ausschalten der<br>Heizung                                                   |
| Ein und Ausschalten<br>Kühlung  | ON ON ON ON OFF | Ermöglicht das ein-und ausschalten der<br>Kühlung                                                   |
| Zurück Hauptbildschirm          |                 | Zurück zum Hauptbildschirm                                                                          |
| Entriegeln Installateur<br>Menu |                 | Installateur- Ebene Entriegelung                                                                    |
| Zugang zu Installateur<br>Menu  |                 | Zugang zur Installateur-Ebene (Anfrage beim<br>Installateur für Veränderungen der<br>Einstellungen) |

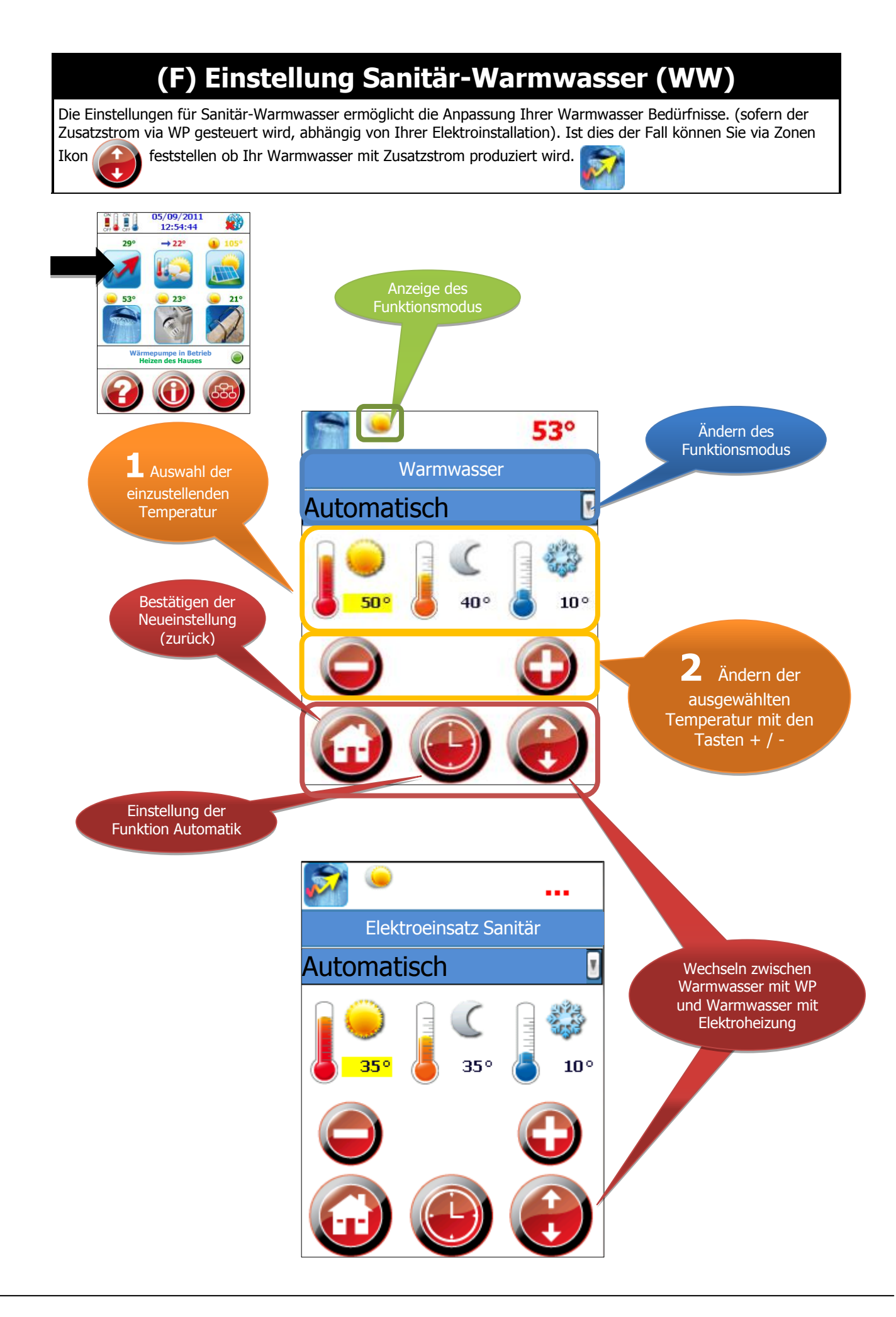

## (F) Einstellung « Sanitär -Warmwasser (WW)»

| Temperatur WW                                             | 53°           | Sanitär Warmwassertemperatur                                                                                                    |
|-----------------------------------------------------------|---------------|----------------------------------------------------------------------------------------------------|
| Auswahl des Modus                                         | Automatisch 🛛 | Ermöglicht die Wahl des Modus (Automatik,<br>normal, reduziert, Frostschutz, ausgeschaltet)                                            |
| Einstellung<br>Warmwasserproduktion<br>durch WP           |               | Warmwasserproduktion wird via WP<br>gesteuert                                                                                          |
| Einstellung<br>Warmwasser mit<br>Elektroheizung           |               | Warmwasserproduktion wird mit der<br>Elektroheizung gesteuert. Je nach<br>vorhandener Installation.                                    |
| Betriebzustand normal<br>Modus                            | <b>50°</b>    | Ermöglicht die Auswahl der Anweisung<br>normal für eine Veränderung.<br>Aktiviert wenn der Temperaturwert gelb<br>eingerahmt ist.      |
| Betriebzustand<br>reduziert Modus                         | 40°           | Ermöglicht die Auswahl der Anweisung<br>reduziert für eine Veränderung.<br>Aktiviert wenn der Temperaturwert gelb<br>eingerahmt ist.   |
| Betriebzustand<br>Frostschutz Wert                        | 10°           | Ermöglicht die Auswahl der Anweisung<br>Frostschutz für eine Veränderung.<br>Aktiviert wenn der Temperaturwert gelb<br>eingerahmt ist. |
| Modus Änderung plus<br>minus                              |               | Ermöglicht die Änderung plus minus der<br>Anweisung.                                                                                   |
| Bestätigen der<br>Änderung, zurück zum<br>Hauptbildschirm |               | Bestätigt die Änderung und geht zurück auf<br>den Hauptbildschirm                                                                      |
| Einstellung Automatik<br>Modus                            |               | Mit dem Automatik Modus können Sie die<br>Uhrzeiten der verschiedenen Betriebsmodus<br>verändern.                                      |
| Zonen Wechsel                                             |               | Ermöglicht den Zonenwechsel und führt zur<br>Regulierung des Zusatzstromes (falls in Ihrer<br>Anlage aktiviert)                        |

#### (F) Einstellung Automatik « Sanitär Warmwasser »

Diese Seite ermöglicht die Einstellung der Anweisungen (normal, reduziert, Frostschutz). Einstellungen können täglich oder wöchentlich erfolgen.

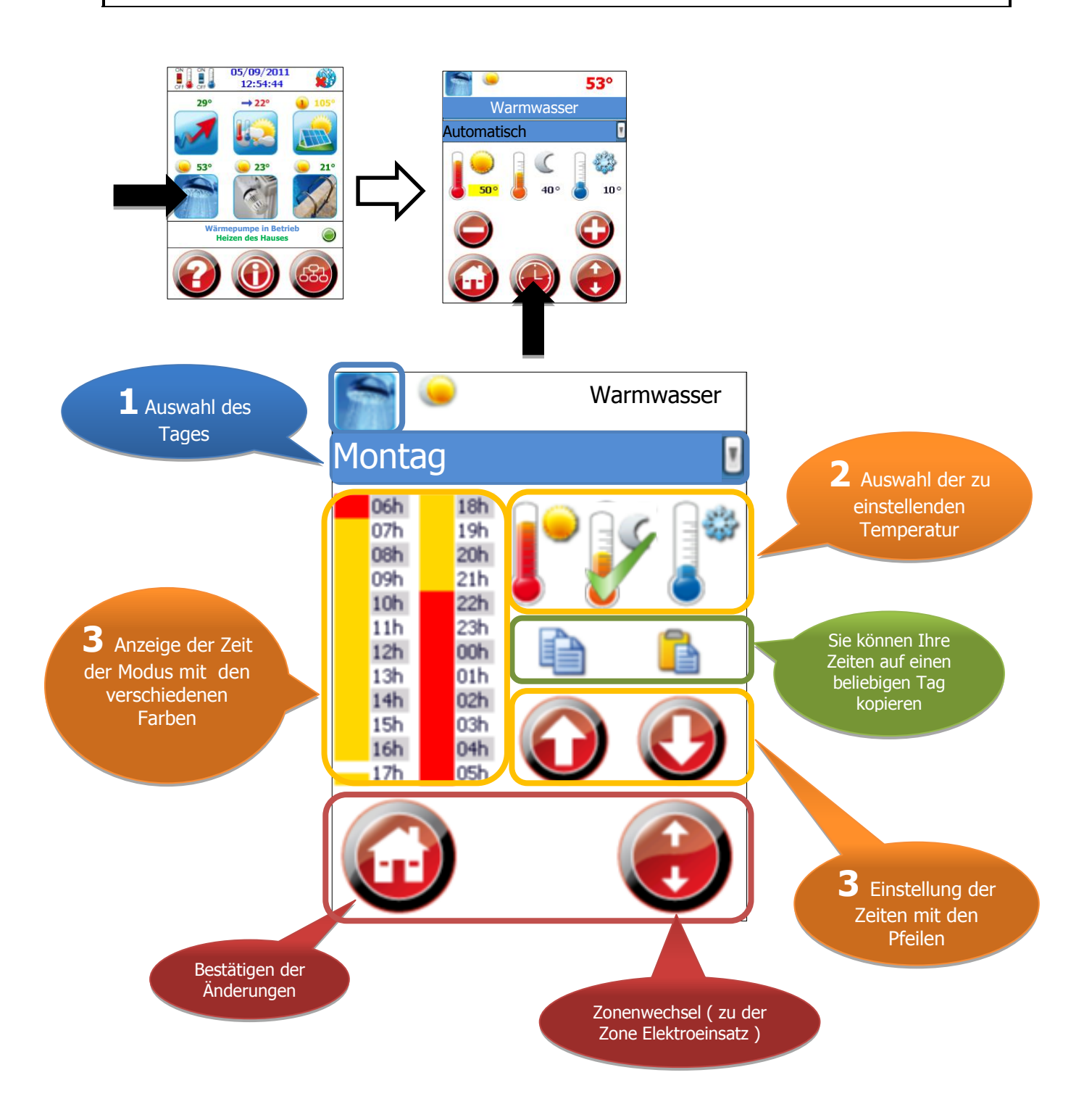

## (F) Einstellung Automatik « Sanitär Warmwasser »

| Wochentag                                                      | Montag | Ermöglicht die Auswahl des Wochentages                                                                                                    |
|----------------------------------------------------------------|--------|----------------------------------------------------------------------------------------------------|
| Einstellung Produktion<br>Warmwasser via der WP                |        | Warmwasserproduktion wird via WP gesteuert                                                                                                    |
| Einstellung Produktion<br>Warmwasser via der<br>Elektroheizung |        | Warmwasserproduktion wird via<br>Elektroeinsatz gesteuert (sofern installiert)                                                                                                    |
| Kopieren, einfügen                                             |        | <ol> <li>Auswahl Wochentag</li> <li>Einstellung vornehmen</li> <li>Einstellung kopieren</li> <li>Auswahl der Tage wo die Einstellung<br/>erfolgen muss</li> <li>Einfügen der Kopie</li> <li>Bestätigen der Änderung</li> </ol> |
| Betriebzustand normal<br>Modus aktiviert                       |        | Beim Klick auf das Symbol wird dies durch einen $\checkmark$ ( grüner Haken) aktiviert                                                                                                    |
| Betriebzustand reduziert<br>Modus aktiviert                    |        | Beim Klick auf das Symbol wird dies durch<br>einen ✓ ( grüner Haken) aktiviert                                                                                                    |
| Betriebzustand<br>Frostschutz Modus<br>aktiviert               |        | Beim Klick auf das Symbol wird dies durch<br>einen ✓ ( grüner Haken) aktiviert                                                                                                    |
| Bestätigung, zurück<br>Hauptbildschirm                         |        | Bestätigt die Änderung und geht zurück auf<br>den Hauptbildschirm                                                                                                    |
| Zonenwechsel                                                   |        | Ermöglicht einen Zonenwechsel                                                                                                    |

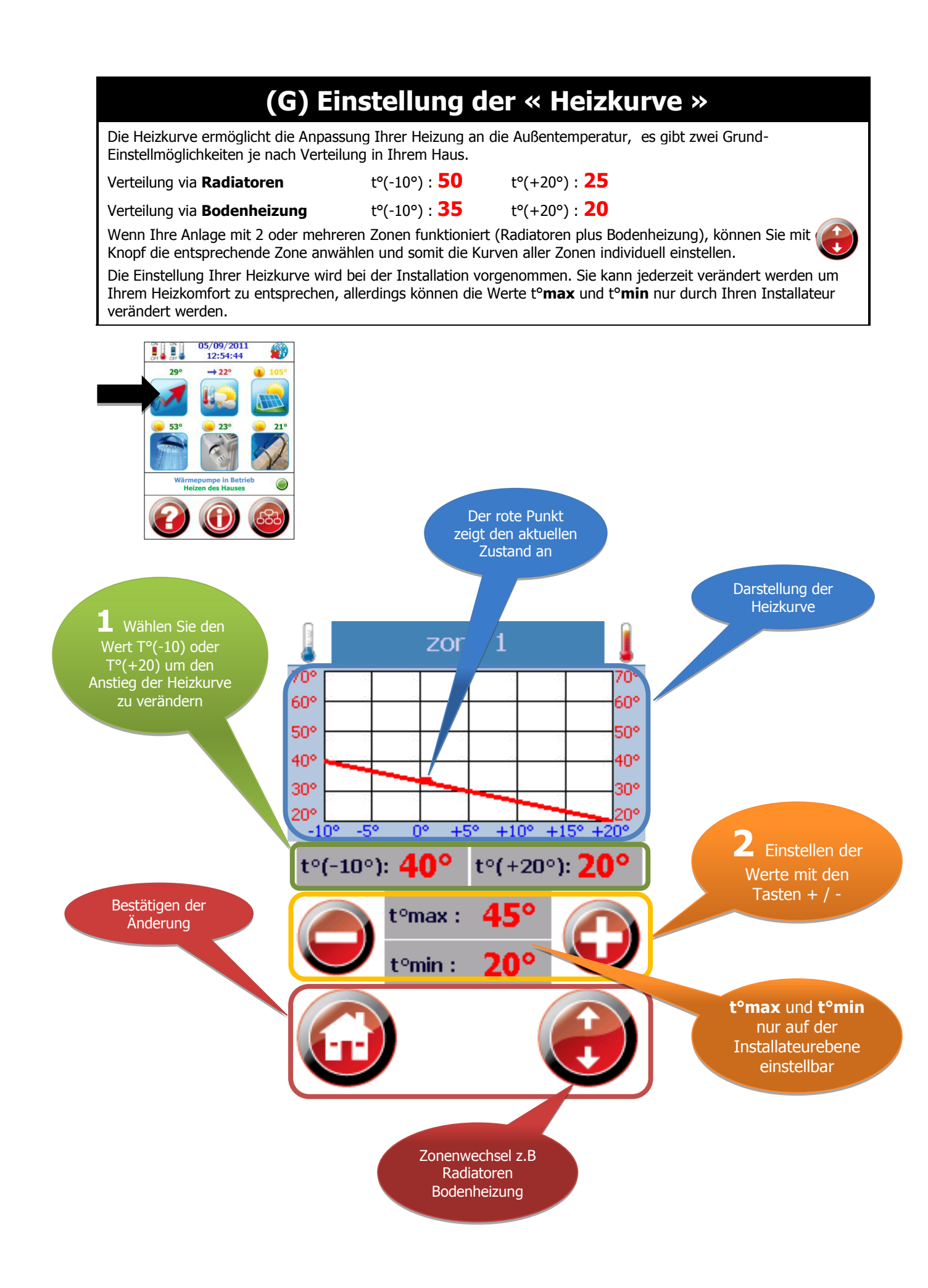

| (G) Einstellung der «Heizkurve »                          |                                                                      |                                                                                                    |
|-----------------------------------------------------------|----------------------------------------------------------------------|----------------------------------------------------------------------------------------------------|
|                                                           |                                                                      |                                                                                                    |
| Heizkurve                                                 | 70° 60° 60° 50°                                                      | Die blauen Werte entsprechen der<br>Außentemperatur                                                             |
|                                                           | 40°         40°           30°         30°           20°         -10° | Die roten Zahlen entsprechen den<br>vorgegebenen Heizwerten                                                     |
| Temperatur Bereich<br>t°(-10°)<br>t°(+20°)                | t°(-10°): <b>40°</b> t°(+20°): <b>20°</b>                            | Ermöglicht die Anpassung Ihrer<br>Heizbedürfnisse entsprechend der<br>Außentemperatur                           |
| Anweisung erhöhen<br>oder reduzieren                      |                                                                      | Ermöglicht die Anpassung der Heizwerte plus<br>oder minus                                                       |
| Bestätigen der<br>Änderung, zurück zum<br>Hauptbildschirm |                                                                      | Bestätigt die Änderung und geht zurück auf<br>den Hauptbildschirm                                               |
| Zonenwechsel                                              |                                                                      | Erlaubt den Zonenwechsel wenn mehrere<br>Zonen vorhanden sind ( in der<br>Installateurebene programmiert sind ) |

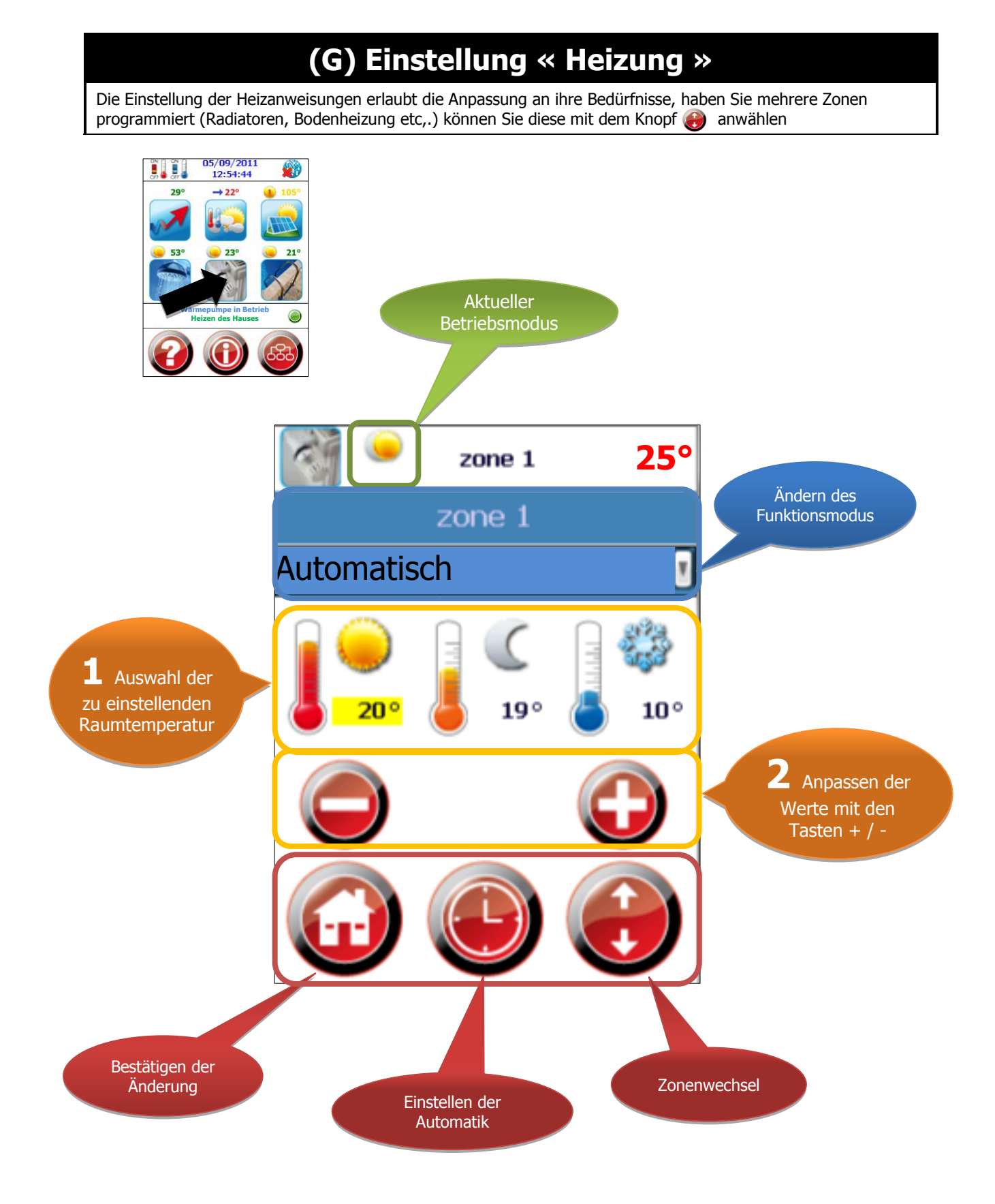

## (G) Einstellung « Heizung »

| Raumtemperatur                                                | 25°           | Dieser Wert gibt die Temperatur des<br>Raumfühlers an (sofern der installiert ist)                                   |
|---------------------------------------------------------------|---------------|----------------------------------------------------------------------------------------------------|
| Auswahl Modus                                                 | Automatisch   | Ermöglicht die Wahl des Modus (Automatik, reduziert, Frostschutz usw.)                                               |
| Betriebzustand normal                                         | <b>20°</b>    | Auswahl der Anweisung normal für eine<br>Änderung.<br>Aktiviert wenn der Temperaturwert gelb<br>eingerahmt ist.      |
| Betriebzustand<br>reduziert                                   | 19°           | Auswahl der Anweisung reduziert für eine<br>Änderung.<br>Aktiviert wenn der Temperaturwert gelb<br>eingerahmt ist.   |
| Betriebzustand<br>Frostschutz                                 | тинина<br>10° | Auswahl der Anweisung Frostschutz für eine<br>Änderung.<br>Aktiviert wenn der Temperaturwert gelb<br>eingerahmt ist. |
| Erhöhen oder<br>reduzieren der<br>eingestellten<br>Temperatur |               | Erhöht oder reduziert die Anweisung (Ziffer<br>gelb eingerahmt )                                                     |
| Bestätigen der<br>Änderung ,zurück zum<br>Hauptbildschirm     |               | Bestätigt die Änderung und geht zurück auf<br>den Hauptbildschirm                                                    |
| Einstellung Automatik                                         |               | Mit dem Automatik Modus können Sie die<br>Uhrzeiten der verschiedenen Betriebsmodus<br>verändern.                    |
| Zonenwechsel                                                  |               | Ermöglicht den Zonenwechsel (sofern<br>verschiedene Zonen programmiert sind)                                         |

## (G) Einstellung Automatik «Heizung »

Mit dieser Seite können die Funktionen der Anweisungen (normal, reduziert, Frostschutz) eingestellt werden. Es können tägliche oder wöchentliche Einstellungen erfolgen. Wenn verschiedene Zonen verfügbar sind können diese mit dem Knopf () angesteuert und eingestellt werden

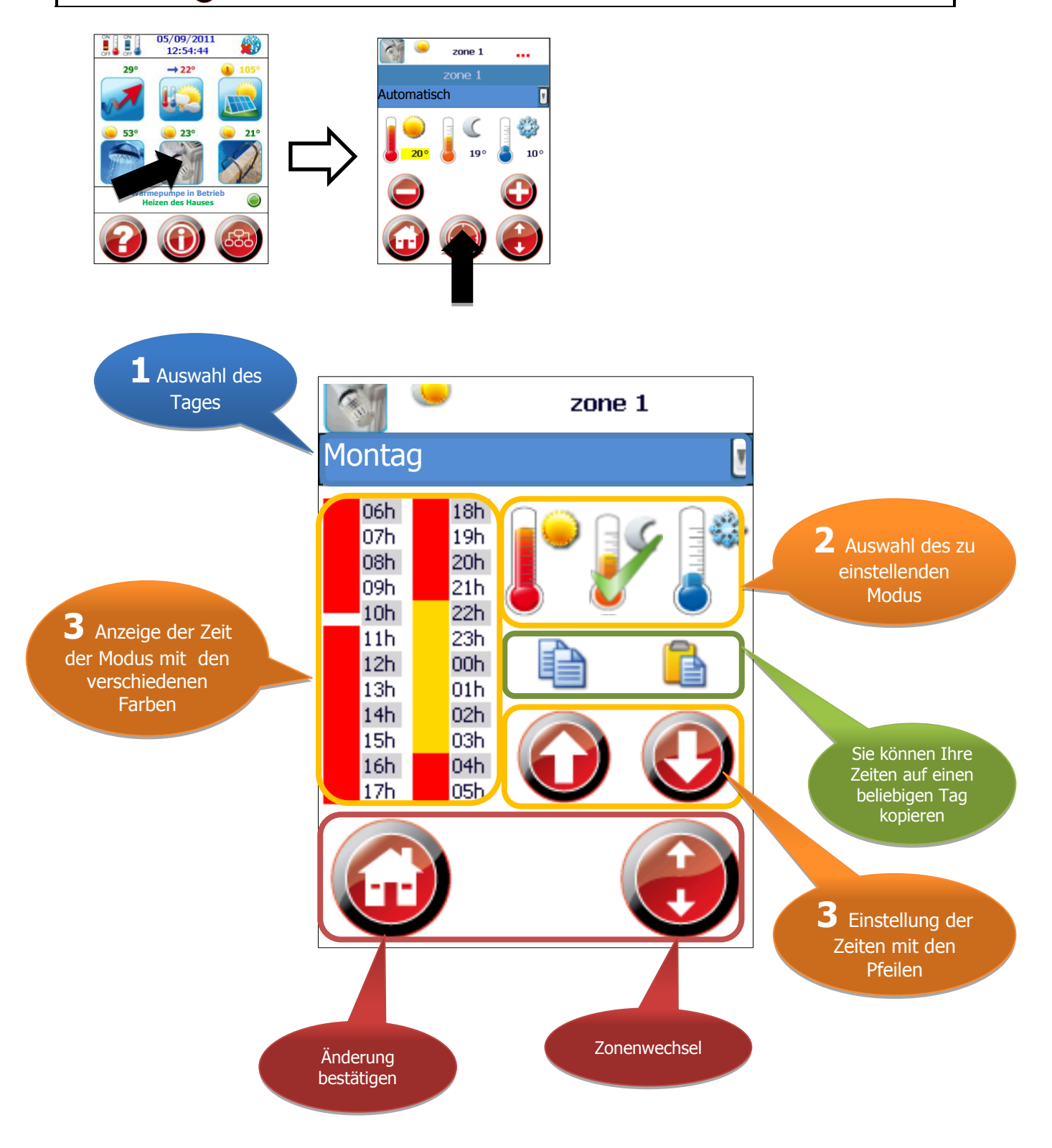

## (G) Einstellung Automatik «Heizung »

| Тад                                                  | Montag | Auswahl des Wochentages für die<br>Neuanweisung                                                          |
|------------------------------------------------------|--------|----------------------------------------------------------------------------------------------------|
| Kopieren ,Einfügen                                   |        | <ol> <li>Auswahl des Wochentages</li> <li>Einstellung vornehmen</li> <li>Einstellung kopieren</li> </ol> |
|                                                      |        | <ol> <li>Auswahl der Tage wo die Einstellung<br/>erfolgen muss</li> </ol>                                |
|                                                      |        | <ol> <li>Einfügen der Kopie</li> <li>Bestätigen der Änderung </li> </ol>                                 |
| Betriebzustand Modus<br>normal aktiviert             |        | Beim Klick auf das Symbol wird dies durch<br>einen ✓ ( grüner Haken) aktiviert                           |
| Betriebzustand Modus<br>reduziert aktiviert          |        | Beim Klick auf das Symbol wird dies durch einen $\checkmark$ ( grüner Haken) aktiviert                   |
| Betriebzustand Modus<br>frostschutz aktiviert        |        | Beim Klick auf das Symbol wird dies durch einen $\checkmark$ ( grüner Haken) aktiviert                   |
| Bestätigen Änderung<br>zurück zum<br>Hauptbildschirm |        | Bestätigt die Änderung und geht zurück auf<br>den Hauptbildschirm                                        |
| Zonenwechsel                                         |        | Ermöglicht den Zonenwechsel (sofern<br>verschiedene Zonen programmiert sind)                             |

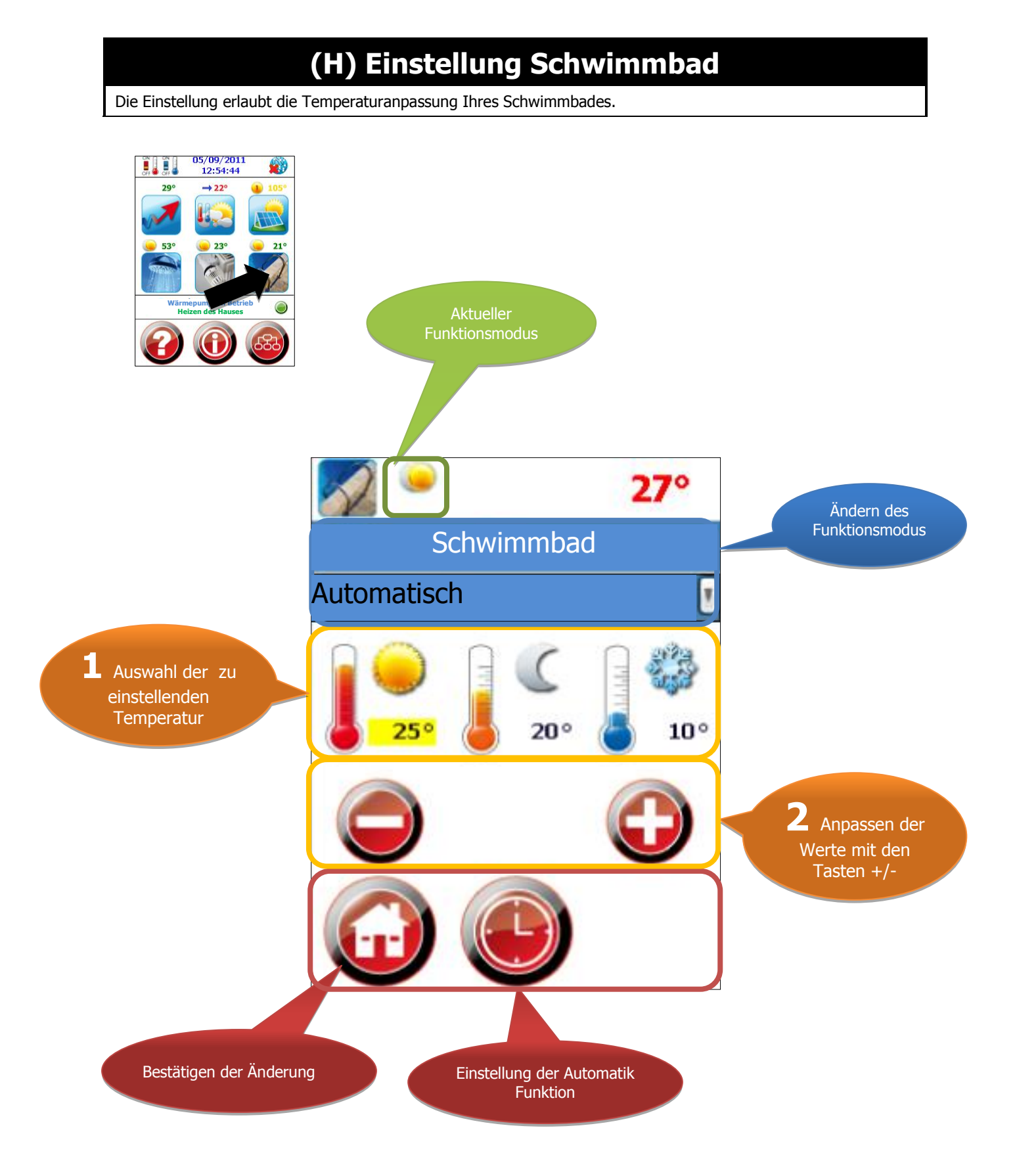

## (H) Einstellung Schwimmbad

| Temperatur<br>Schwimmbad                                  | <b>27</b> °          | Diese Ziffer zeigt die Temperatur Ihres<br>Schwimmbades an                                                          |
|-----------------------------------------------------------|----------------------|----------------------------------------------------------------------------------------------------|
| Auswahl<br>Funktionsmodus                                 | Automatisch 🛛        | Auswahl des gewünschten Modus (Automatik, normal, reduziert, Frostschutz, ausgeschaltet)                            |
| Einstellung Modus<br>normal                               | <b>25°</b>           | Auswahl der Einstellung normal für<br>Anpassungen<br>Aktiviert wenn der Temperaturwert gelb<br>eingerahmt ist.      |
| Einstellung Modus<br>reduziert                            | 20°                  | Auswahl der Einstellung reduziert für<br>Anpassungen<br>Aktiviert wenn der Temperaturwert gelb<br>eingerahmt ist.   |
| Einstellung Modus<br>Frostschutz                          | тирине<br><b>10°</b> | Auswahl der Einstellung Frostschutz für<br>Anpassungen<br>Aktiviert wenn der Temperaturwert gelb<br>eingerahmt ist. |
| Erhöhen/Reduziern der<br>Anweisung                        |                      | Erlaubt das erhöhen oder reduzieren der<br>Einstellung (gelbe Ziffer)                                               |
| Bestätigen der<br>Änderung, zurück zum<br>Hauptbildschirm |                      | Bestätigt die Änderung und geht zurück auf den Hauptbildschirm                                                      |
| Einstellung Modus<br>Automatik                            |                      | Mit dem Automatik Modus können sie die<br>Uhrzeiten der verschiedenen Betriebsmodus<br>verändern.                   |

#### (H) Einstellung Automatik « Schwimmbad »

Diese Seite ermöglicht die Einstellung der verschiedenen Anweisungen (normal, reduziert, Frostschutz). Die Einstellungen können täglich oder wöchentlich erfolgen.

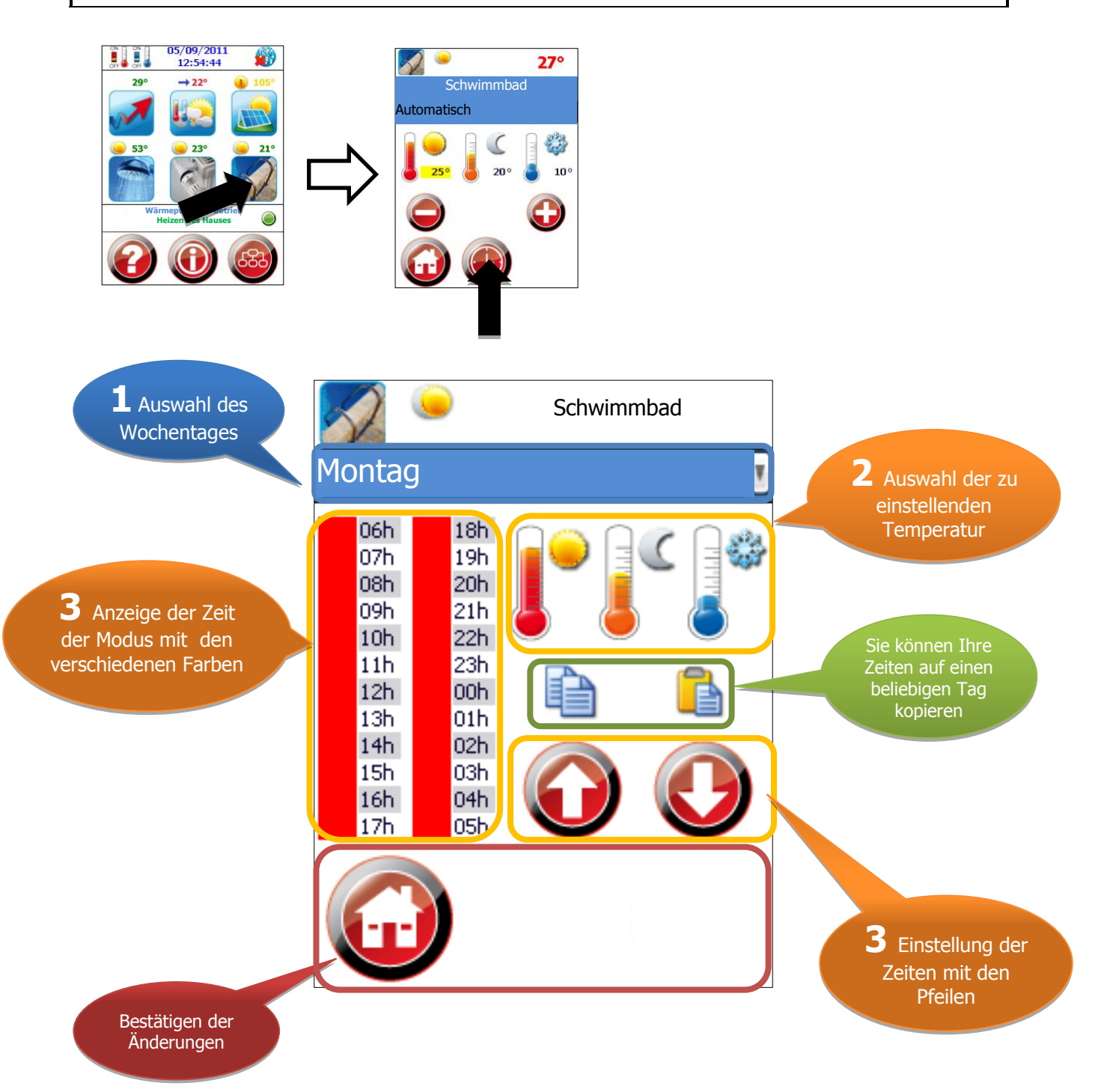

## (H) Einstellung Automatik «Schwimmbad »

| Тад                                                  | Montag | Auswahl des Wochentages für die<br>Neuanweisung                                |
|------------------------------------------------------|--------|--------------------------------------------------------------------------------|
| Kopieren ,Einfügen                                   |        | 1. Auswahl des Wochentages                                                     |
|                                                      |        | 2. Einstellung vornehmen                                                       |
|                                                      |        | 3. Einstellung kopieren                                                        |
|                                                      |        | 4. Auswahl der Tage wo die Einstellung<br>erfolgen muss                        |
|                                                      |        | 5. Einfügen der Kopie                                                          |
|                                                      |        | 6. Bestätigen der Änderung 🕡                                                   |
| Betriebzustand Modus<br>normal aktiviert             |        | Beim Klick auf das Symbol wird dies durch<br>einen ✓ ( grüner Haken) aktiviert |
| Betriebzustand Modus<br>reduziert aktiviert          |        | Beim Klick auf das Symbol wird dies durch<br>einen ✓ ( grüner Haken) aktiviert |
| Betriebzustand Modus<br>Frostschutz aktiviert        |        | Beim Klick auf das Symbol wird dies durch<br>einen ✓ ( grüner Haken) aktiviert |
| Bestätigen Änderung<br>zurück zum<br>Hauptbildschirm |        | Bestätigt die Änderung und geht zurück auf den Hauptbildschirm                 |
| Zonenwechsel                                         |        | Ermöglicht den Zonenwechsel (sofern<br>verschiedene Zonen programmiert sind)   |

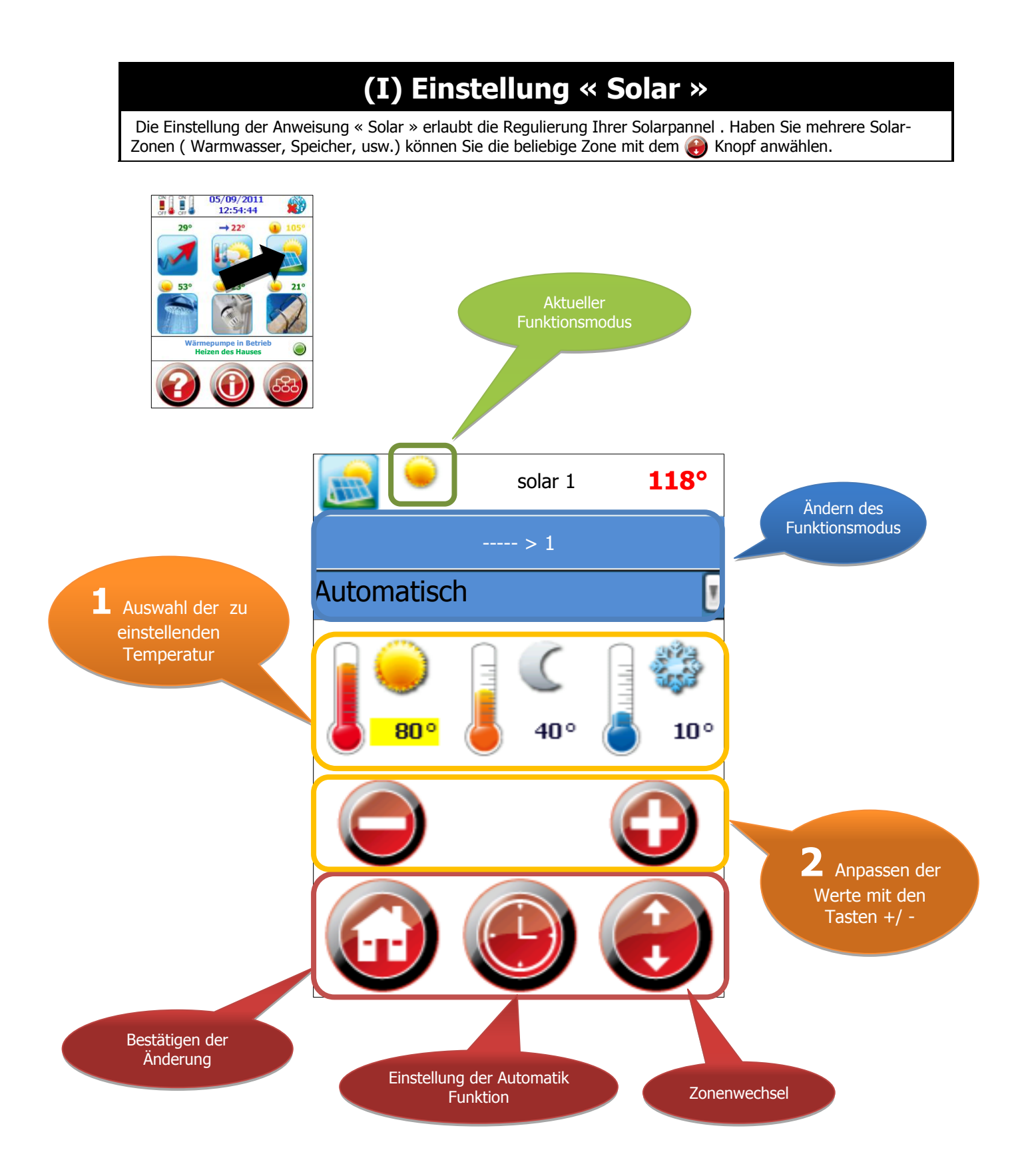

| (I) Einstellung « Solar »                             |             |                                                                                                    |  |  |
|-------------------------------------------------------|-------------|----------------------------------------------------------------------------------------------------|--|--|
|                                                       |             |                                                                                                    |  |  |
| Temperatur Solar Zone                                 | 118°        | Diese Ziffer zeigt die Temperatur der<br>Solarzellen an                                                               |  |  |
| Auswahl<br>Funktionsdmodus                            | Automatisch | Auswahl des gewünschten Modus (Automatik, normal, reduziert, Frostschutz, ausgeschaltet)                              |  |  |
| Anweisung normal                                      | <b>80°</b>  | Auswahl der Anweisung normal für die<br>Veränderung<br>Aktiviert wenn der Temperaturwert gelb<br>eingerahmt ist.      |  |  |
| Anweisung reduziert                                   | 40°         | Auswahl der Anweisung reduziert für die<br>Veränderung<br>Aktiviert wenn der Temperaturwert gelb<br>eingerahmt ist.   |  |  |
| Anweisung Frostschutz                                 | 10°         | Auswahl der Anweisung Frostschutz für die<br>Veränderung<br>Aktiviert wenn der Temperaturwert gelb<br>eingerahmt ist. |  |  |
| Erhöhen/reduzieren der<br>Einstellung                 |             | Erhöhen und reduzieren der Werte (gelbe<br>Ziffer)                                                                    |  |  |
| Bestätigung Änderung,<br>zurück zu<br>Hauptbildschirm |             | Bestätigt die Änderung und geht zurück auf<br>den Hauptbildschirm                                                     |  |  |
| Einstellung Modus<br>Automatik                        |             | Die Einstellung der Automatik Funktion<br>erlaubt stündliche Anpassung der<br>verschiedenen Zonen                     |  |  |
| Zonenwechsel                                          |             | Ermöglicht den Zonenwechsel (sofern<br>verschiedene Zonen programmiert sind)                                          |  |  |

#### (I) Einstellung Automatik « Solar »

Diese Seite ermöglicht die Einstellungen (normal, reduziert, Frostschutz). Die Einstellungen können täglich oder wöchentlich erfolgen. Haben Sie mehrere Solarzonen könne diese mit dem Knopf () angewählt werden

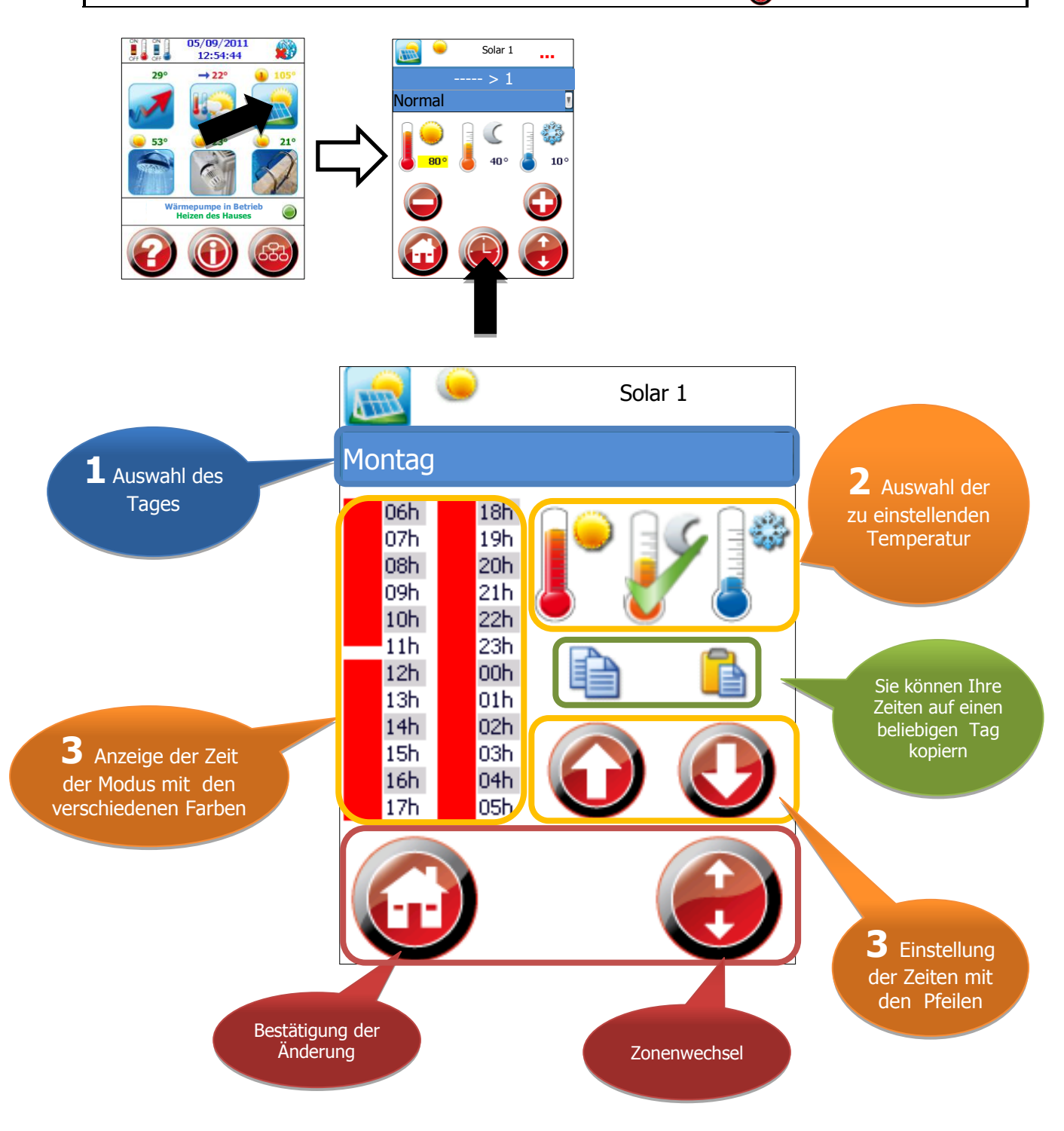

## (I) Einstellung Modus Automatik « Solar »

| Wochentag                                           | Montag | Auswahl des<br>Wochentages für Neu-Einstellung                                                                                                    |
|-----------------------------------------------------|--------|----------------------------------------------------------------------------------------------------|
| Kopieren Einfügen                                   |        | <ol> <li>Auswahl des Wochentages</li> <li>Einstellung vornehmen</li> <li>Einstellung kopieren</li> <li>Auswahl der Tage wo die Einstellung<br/>erfolgen muss</li> <li>Einfügen der Kopie</li> <li>Bestätigen der Änderung</li> </ol> |
| Modus normal<br>aktiviert                           |        | Beim Klick auf das Symbol wird dies durch ein<br>✓ bestätigt                                                                                                    |
| Modus reduziert<br>aktiviert                        |        | Beim Klick auf das Symbol wird dies durch ein<br>✓ bestätigt                                                                                                    |
| Modus Frostschutz<br>aktiviert                      |        | Beim Klick auf das Symbol wird dies durch ein<br>✓ bestätigt                                                                                                    |
| Bestätigen Änderung<br>zurück zu<br>Hauptbildschirm |        | Bestätigt die Änderung und geht zurück auf<br>den Hauptbildschirm                                                                                                    |
| Zonenwechsel                                        |        | Ermöglicht den Zonenwechsel (sofern<br>verschiedene Zonen programmiert sind)                                                                                                    |

#### (J) Menu « Informationen »

Dieses Menu ist eine Zusammenfassung aller Fühler, Eingänge und Ausgänge welche in Ihrer WP (Wärmepumpe) aktiv sind. Sie können hiermit die aktiven Ausgangswerte Ihrer WP in Realzeit ablesen und ebenfalls die verschiedenen Temperaturen und Drücke der Fühler ablesen.

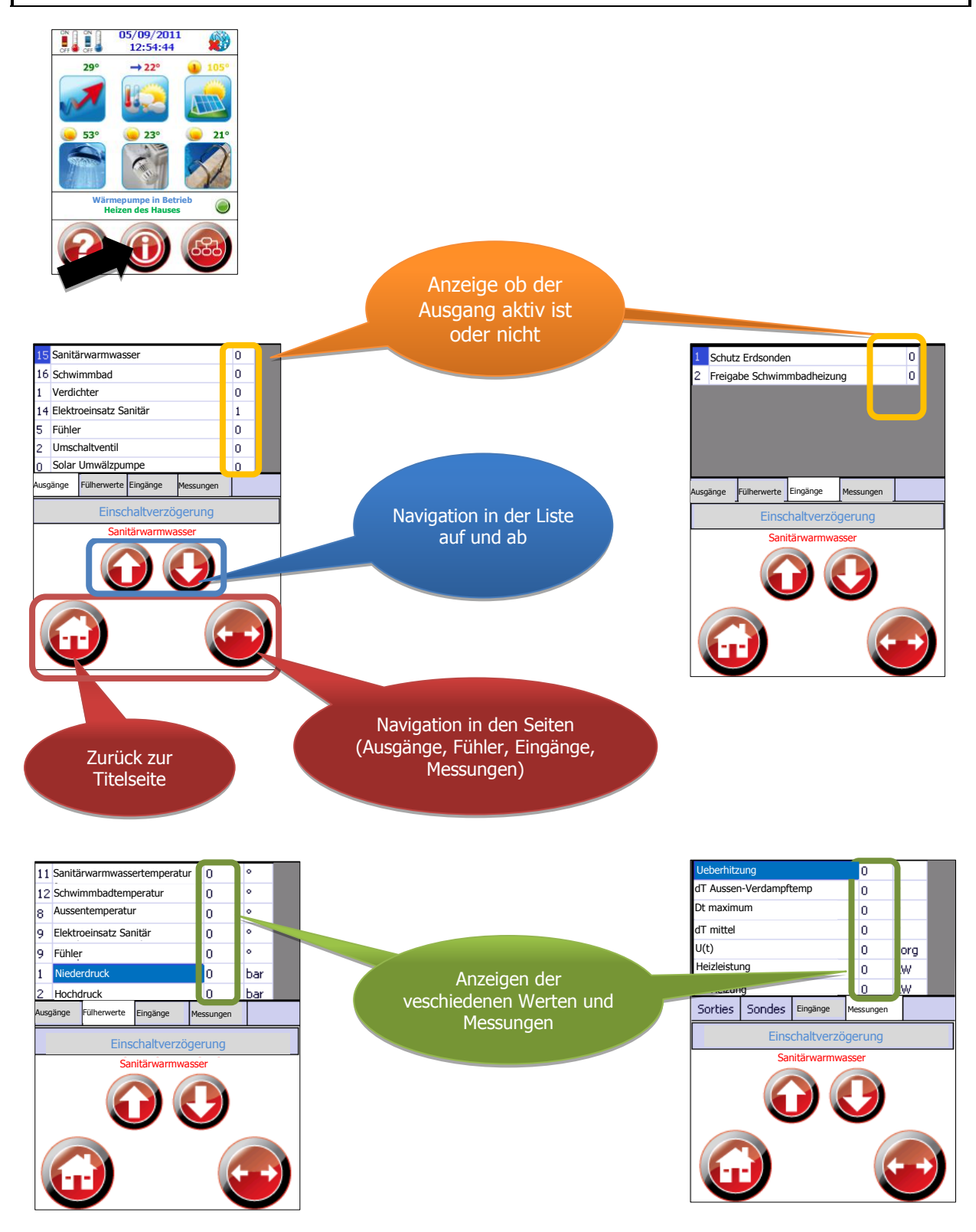

| (J) Menu « Informationen »        |                                                                                                    |                                                                                                  |  |
|-----------------------------------|----------------------------------------------------------------------------------------------------|--------------------------------------------------------------------------------------------------|--|
|                                   |                                                                                                    |                                                                                                  |  |
| Ausgänge                          | 15     Sanitärwarmwasser     0       16     Schwimmbad     0       1     Verdichter     0       14     Elektroeinsatz Sanitär     1       5     Fühler     0       2     Umschaltventil     0       0     Solar Umwälzpumpe     0       Ausgänge     Füherwerte Eingänge     Messungen                                                                 | Anzeige der verschiedenen Ausgänge<br>ob diese aktiviert sind oder nicht mit<br>Anzeige 1 oder 0 |  |
| Fühlerwerte                       | 11     Sanitärwarmwassertemperatur     0     °       12     Schwimmbadtemperatur     0     °       8     Aussentemperatur     0     °       9     Elektroeinsatz Sanitär     0     °       9     Fühler     0     °       1     Niederdruck     0     bar       2     Hochdruck     0     bar       Ausgänge     Füherwerte     Eingänge     Messungen | Anzeige der Fühlerwerte, Temperatur, Druck<br>der verschiedenen aktivierten Zonen                |  |
| Eingänge                          | Schutz Erdsonden     0       Freigabe Schwimmbadheizung     0       Ausgänge     Fülherwerte     Eingänge                                                                                                    | Anzeige der verschiedenen Eingänge<br>(Sicherheits, Alarm usw) mit 1 oder 0                      |  |
| Messungen                         | Ueberhitzung     0     °       dT Aussen-Verdampftemp     0     °       Dt maximum     0     °       dT mittel     0     °       U(t)     0     zorg       Heizleistung     0     kW       dT Heizung     0     kW       Ausgänge     Fülherwerte     Eingänge                                                                                         | Anzeige der berechneten Parameter<br>(Leistungsparameter, usw)                                   |  |
| Zurück zu<br>Hauptbildschirm      |                                                                                                    | Zurück zum Hauptbildschirm                                                                       |  |
| Navigation zwischen<br>den Seiten |                                                                                                    | Erlaubt die Navigation zwischen den Seiten<br>(Fühler, Ausgänge, Eingänge, Messungen)            |  |
| Pfeile auf / ab                   | $\bigcirc \bigcirc$                                                                                                    | auf und ab Navigation in den Listen                                                              |  |